# Temat: Ćwiczenie 2 Serwer DHCP, odwzorowywanie nazw DNS

# W jakim celu?

Serwer DHCP jest sposobem na zarządzanie siecią aby wszystkie komputery mógłby ze sobą współgrać i współpracować. Dodatkowo łatwiej raz skonfigurować jeden serwer niż każdego z wielu możliwych klientów. Odwzorowanie nazw jest przydatne gdyż nie trzeba znać i posługiwać się adresami IP.

## Co się nauczymy?

Instalować serwer DHCP oraz panować nad przydzielaniem adresów IP i pozostałych parametrów sieciowych na klientach. Sprawdzimy czy można używać nazwy hosta zamiast jego adresu IP. Dodamy rezerwację IP na konkretny adres fizyczny karty sieciowej klienta. Jest nam to potrzebne do kolejnych ćwiczeń w których będziemy dodatkowo zarządzać serwerem

### Co mamy?

Na wstępie mamy :

- maszynę wirtualną klienta Ubuntu 21.10 w wersji z domyślnym GUI czyli GNOME zainstalowanym na Virtualboxie jako legacy BIOS z kontem administracyjnym ad mającym hasło 123.Dysk twardy maszyny jest w formacie vdi i ma 50GB.
- maszynę wirtualną serwera Ubuntu 21.10 w wersji bez GUI zainstalowanym na Virtualboxie jako legacy BIOS z kontem administracyjnym ad mającym hasło 123.Dysk twardy maszyny jest w formacie vdi i ma 40GB.

Maszyny startowe (początek ćwiczenia): klient Linux serwer Linux

Wynikowe maszyny (koniec ćwiczenia): klient Linux serwer Linux

### Polecenia ćwiczenia:

 Mając skonfigurowane interfejsy serwera w wirtualboxie i systemie operacyjnym wg poniższego diagramu sprawdź komunikację klient serwer, serwer klient, serwer internet

| Klient                                                                 | ] [ | Server                                                                 |  |                                  |  |
|------------------------------------------------------------------------|-----|------------------------------------------------------------------------|--|----------------------------------|--|
| enp0s3                                                                 |     | enp0s3                                                                 |  | enp0s8                           |  |
| Sieć wewnętrzna IP 10.0.0.2/24<br>Brama 10.0.0.1 DNS 10.0.0.1, 8.8.8.8 |     | Sieć wewnętrzna IP 10.0.0.2/24<br>Brama 10.0.0.1 DNS 10.0.0.1, 8.8.8.8 |  | sieć : NAT<br>DHCP client (auto) |  |
| Sieć wewnętrzna inet                                                   |     |                                                                        |  | Internet                         |  |

- (opcjonalnie) zainstaluj środowisko graficzne na serwerze
- Skonfiguruj DNS dla rozpoznawania nazw klient, server w sieci
- Zainstaluj usługę DHCP
- Zmień ustawienia karty sieciowej klienta na pobieranie adresu IP i pozostałych parametrów z serwera. Sprawdź połączenie z serwerem wykonując *ping server*
- Przypisz adres 10.0.0.3 klientowi a następnie sprawdź czy klient go otrzymuje wyłączając i włączając na kliencie interfejs sieciowy. Sprawdź połączenie z serwerem wykonując *ping server*

### Jak zrobić

Uruchamiamy maszyny wirtualne serwera i klienta. Po uruchomieniu logujemy się na użytkownika ad z hasłem 123.

(Opcjonalnie) Instalujemy serwer graficznego środowiska na serwerze Korzystamy z poradnika np. : <u>https://linuxconfig.org/ubuntu-22-04-gui-installation</u> sudo apt-get install tasksel sudo tasksel zaznaczamy xfce na końcu sudo reboot i opcjonalnie instalujemy dodatki gościa.

# Konfiguracja DNS Korzystamy z poradnika np. : https://graspingtech.com/dnsmasq-ubuntu-18-04/ sudo nano /etc/hosts (Edytujemy plik /etc/hosts) 127.0.1.1 server na 10.0.0.1 server W konsoli : sudo ip link set enp0s3 up sudo ip link set enp0s8 down sudo systemctl stop systemd-resolved sudo nano /etc/resolv.conf (zmodyfikujemy zawartość /etc/resolv.conf) nameserver 127.0.0.1

lub echo "nameserver 127.0.0.1" | sudo tee /etc/resolv.conf

### Instalacja DHCP

sudo ss -lp "sport = :domain" Sprawdzamy co nasłuchuje na porcie 53
sudo systemctl stop systemd-resolved
sudo systemctl disable systemd-resolved
sudo systemctl mask systemd-resolved (wyłączenie nasłuchiwania na porcie 53)

| sudo apt-get install dnsmasq                                       | (instalujemy usługę)                      |
|--------------------------------------------------------------------|-------------------------------------------|
| sudo mv /etc/dnsmasq.conf /etc/dnsmasq.cor<br><i>konfiguracji)</i> | bak (wykonujemy kopię zapasową.           |
| sudo nano /etc/dnsmasq.conf                                        | (edytujemy plik na następującą zawartość) |

# Global settings

domain-needed

bogus-priv

no-resolv

expand-hosts

filterwin2k

# Upstream nameservers

server=10.0.0.1

server=8.8.8.8

# domain name

domain=x.local

local=/x.local/

listen-address=127.0.0.1

listen-address=10.0.0.1

CRTL+X zapisać i

sudo systemctl restart dnsmasq (zrestartujemy usługę DNS) sudo nano /etc/dnsmasq.conf (skonfigurujemy usługę DHCP dodając do pliku konfiguracyjnego na końcu i zrestartujemy usługę) **# DHCP options** dhcp-range=10.0.0.2,10.0.0.253,12h dhcp-lease-max=10 dhcp-option=option:router,10.0.0.1 dhcp-option=option:dns-server,10.0.0.1 dhcp-option=option:netmask,255.255.255.0 CRTL+X zapisać i (zrestartujemy usługę DNS) systemctl restart dnsmasq Przypisanie adresu 10.0.0.3 klientowi Na kliencie sprawdź adres fizyczny MAC np. ip a Na serwerze : (dopisz sudo nano /etc/dnsmasq.conf na końcu pliku linie zmieniając przykładowy adres fizyczny na Twój) dhcp-host=08:00:27:AC:CC:8A,10.0.0.3,klient CRTL+X zapisać i systemctl restart dnsmasq (zrestartujemy usługę DNS) (opcjonalnie -aby sprawdzić czy przydzielanie działa) cat /var/lib/misc/dnsmasq.leases uzyskamy przykładowo:

1639014163 08:00:27:ac:cc:8a 10.0.0.3 klient 01:08:00:27:ac:cc:8a

Przechodzimy na klienta wyłączamy i włączamy kartę sieciową sprawdzając czy został jej przypisany adres 10.0.0.3

# Podsumowanie

Skonfigurowaliśmy serwer DHCP z przypisywaniem adresów IP i pozostałych parametrów sieciowych oraz wykonaliśmy odwzorowanie nazw klienta i serwera. Pozwoli nam to w kolejnych ćwiczeniach klientowi przydzielać parametry z serwera nie musząc każdego klienta osobno ręcznie edytować.

Niestety nadal nie działa nam Internet na kliencie oraz zarządzanie serwerem opiera się o ręczne przepisywanie plików czy ich edycję zamiast zarządzać zdalnie serwerem.

Stawiamy sobie zatem cel na kolejne ćwiczenie –zdalne zarzadzanie serwerem oraz udostępnianie Internetu klientowi poprzez serwer.